# **QPR Suite 2022**

## Fast Guide to Processes in QPR Portal

This guide provides you with a quick overview to the most relevant functionality related to browsing process models in QPR Portal.

# **Opening Portal and Logging In**

Start the QPR Portal by selecting Start -> All Programs -> QPR Suite 2022 Servers -> QPR Portal.

You can login to the QPR Portal by entering your username and password to the fields on the left side. The default user for all QPR products is '**qpr**' and the password is '**demo**'.

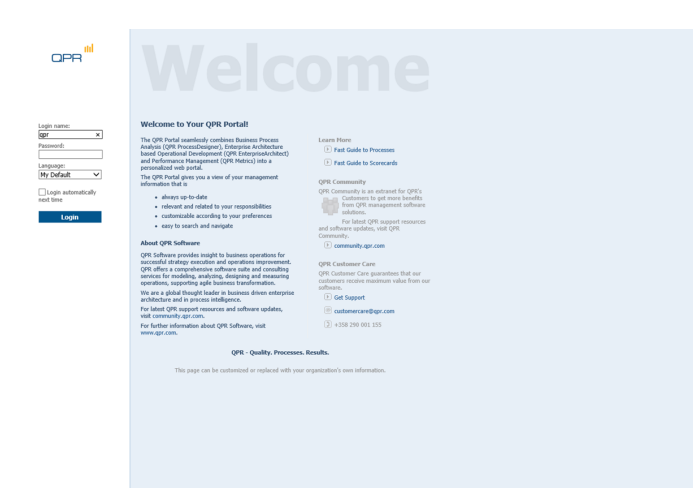

# **Tabs of QPR Portal**

There are four main tabs available in QPR Portal:

**My Contents**: Here you can see e.g. your bookmarks, responsibilities, and briefing booklets published to you.

**Processes:** Here you can browse process models. This guide focuses mainly on this tab.

**Scorecards**: Here you can view measures of your organization's balanced scorecard.

**Actions:** Here you can create and view actions related to process models, scorecards, and to your organization in general.

#### **Selecting Models**

To select a model, go to the Processes tab and click **Select Model** in the left frame. A dialog for selecting a model is displayed.

| Select Model                                |            |
|---------------------------------------------|------------|
| ] Show old model versions                   |            |
| Demo Models ArchiSurance - QPR EA based ODI | 4          |
| ArchiSurance - TOGAF                        | nh Gusham  |
| QPR as-is - QPR EA based ODM                | nit System |
| 🕀 🚞 Training Models                         |            |

# Navigation

Navigating the process models is easy and straightforward. In the Diagrams view you can select the desired diagram from the navigation frame (A) and a diagram view for the corresponding level is opened in the viewing frame (B). The toolbar buttons function as follows:

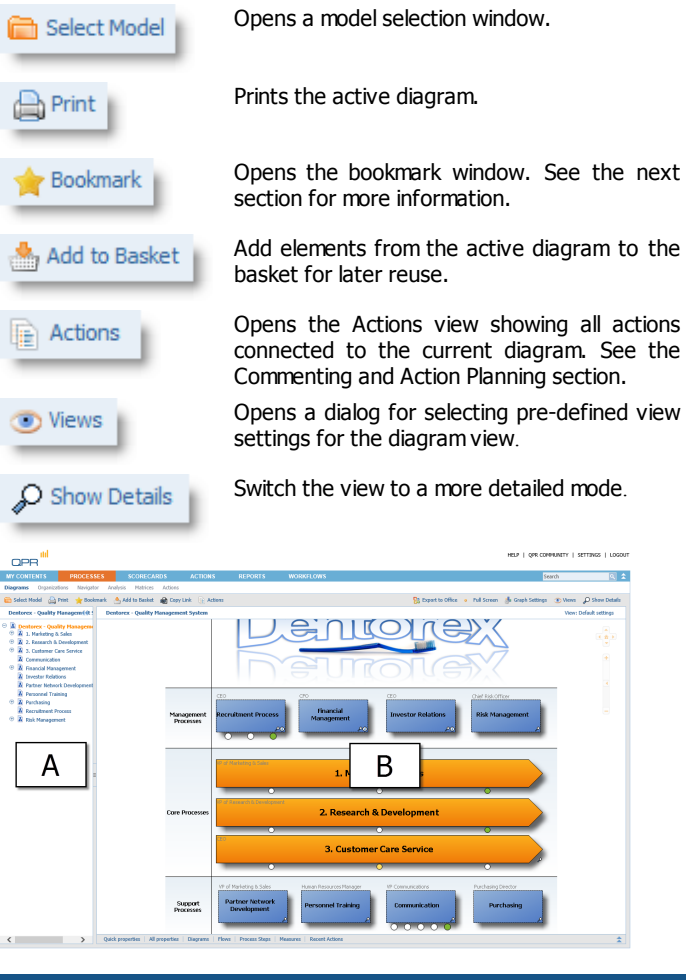

# **Elements on Diagrams**

Clicking the element symbols opens the details of the elements or opens a new child diagram in the case the element is a diagram. You can identify diagrams by shadows behind the elements. Diagrams have a magnifying class icon for opening a details view and can include also an information item icon as well as indicators of linked QPR Metrics measures.

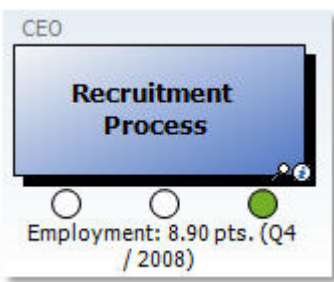

A diagram element with attached information items and indicator from a linked QPR Metrics element

## Bookmarking

To bookmark the currently active diagram, click **Bookmark** in the toolbar above the diagram.

| QPR <sup>III</sup> |                    |                  |           |
|--------------------|--------------------|------------------|-----------|
| MY CONTENTS        | PROCESSES          | SCORECAR         | DS        |
| Diagrams Organiz   | ations Navigator A | nalysis Matrices | Actions   |
| 📄 Select Model 🛛 🔓 | Print Bookmark     | 🐣 Add to Basket  | Copy Linl |

To change the default name of the bookmark, change the text in the **Link name** field. Click **OK** to create the bookmark.

| Properties                                                                               | Publish To                   |
|------------------------------------------------------------------------------------------|------------------------------|
| nk name Dentorex - Quality Management System (Diagram)                                   | <ul> <li>Author</li> </ul>   |
| ation http://QPR-158/QPR2015-1/Portal/QPR.Isapi.dl?PGPLUGIN&*xlink&VTN=flowchart&SID=    | <ul> <li>Everyone</li> </ul> |
| ect link http://QPR-158/QPR2015-1/Portal/QPR.Isapi.dl?PGPLUGIN&*xlink&VTN=flowchart&SID= | O Selected users Users       |
| Set as homepage Quick link 🗹 Maintain selections                                         |                              |
|                                                                                          |                              |
| Iction                                                                                   |                              |
| Create bookmark                                                                          |                              |
| Set as default page                                                                      |                              |
| Set as default page of QPR Portal           Set as default page of Processes             |                              |
| 0                                                                                        |                              |
|                                                                                          |                              |
| ed byr ()                                                                                |                              |
| d by:<br>Jolfred by: []                                                                  | OK Cancel He                 |
| ed byn 0<br>Goddfed byn 0                                                                | OK Cancel He                 |
| ad by . 0<br>Modelad by ( )                                                              | OK Cancel He                 |
| nd by                                                                                    | OK Cancel He                 |
| ad by . 0<br>Modeled by . 0                                                              | OK Cancel He                 |
| ved two0<br>deadles flave ()                                                             | OK Cancel H                  |
| ad by: 0<br>Modelad by: 0                                                                | OK Cancel He                 |
| ad by                                                                                    | OK Canod H                   |
| ad by . 0<br>Modelad by . 0                                                              |                              |

The bookmark is now available in the Home view under the My Contents tab.

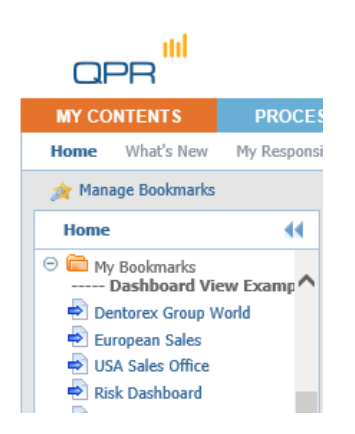

# **Commenting and Action Planning**

You can leave comments and create action plans, among other things, related to the diagrams you are browsing. To add a comment or an action plan, click **Actions**. This opens a view listing all actions connected to the active diagram. To add a new action, click **Add**. In the window that opens, select the desired action type from the drop-down list in the upper right corner.

| escription                                                      | Categorization              |
|-----------------------------------------------------------------|-----------------------------|
| ider:                                                           | Category: Not categorized   |
| cription:                                                       | Status: New 🗸               |
|                                                                 | Linked to                   |
|                                                                 | Discussion Forum            |
| press: 0 %                                                      | Add Remove                  |
| ner: Sele                                                       | Publish To                  |
| igned to: Sele                                                  | ct Users of linked elements |
| roved by: Sele                                                  | Author                      |
|                                                                 | Everyone     Selected users |
| ates                                                            | Notificula e-mail           |
| t date: Year: 2014 Month: December V Day: 10 V                  |                             |
| dine: Year: 2014 Month: December V Day: 10 V                    | Attachments                 |
| e stamp: Year: 2014 Month: December 🗸 Day: 10 🗸 🖬 Select Period | 4                           |
|                                                                 |                             |
|                                                                 |                             |

#### Action editor for an action plan

Fill in the fields and click  $\mathbf{OK}$  – the action is now added to the list.

|                       |           |                                   |                                                             | ACTIONS                                                                                                    |                                                    | WORKFLOWS                 |                    |                        |                  | Search            |          | 2            |
|-----------------------|-----------|-----------------------------------|-------------------------------------------------------------|----------------------------------------------------------------------------------------------------|----------------------------------------------------|---------------------------|--------------------|------------------------|------------------|-------------------|----------|--------------|
| Discussion By User    | By Time A | alysis                            |                                                             |                                                                                                    |                                                    |                           |                    |                        |                  |                   |          |              |
| 🚔 Print 🛛 🌪 Bookzaark | Add to 8  | asket 🔬 Cap                       | y Link                                                      |                                                                                                    |                                                    |                           |                    |                        | SI 64            | ort to Office 🛛 😨 | Wevs 🖉 S | now Designer |
| By Time               |           | All (Actions                      | - By Time)                                                  |                                                                                                    |                                                    |                           |                    |                        |                  |                   | Vie      | w Default    |
| ( Today               |           | *e *c                             | Header ©                                                    |                                                                                                    |                                                    |                           |                    | Creator 0              | Category 0       | Atta              | chreenta |              |
| () This week          |           | 10.12.2014 🖾                      | View Designer Ex                                            | erdse                                                                                                    |                                                    |                           |                    | Demo User (gpr)        | Not categorized  |                   |          | -            |
| O Last week           |           | 9.12.2014                         | Logistics costs mu                                          | at be reduced                                                                                                    |                                                    |                           |                    | Demo Uber (gpr)        | Initiative       |                   |          |              |
| () This month         |           | 0.2.2012                          | Q4/2011: Slightly                                           | below target because                                                                                                    |                                                    |                           |                    | Demo User (gpr)        | Not categorized  |                   |          |              |
| () This year          |           | 6.2.2012                          | 12/2011: Online 1                                           | anking service blackout                                                                                                    | s have raised compl                                | aint levels.              |                    | Demo User (gpr)        | Not categorized  |                   |          |              |
| O м                   |           | 6.2.2012                          | 12/2011: On targ                                            | et on both branches. Ve                                                                                                    | ry good levels achie                               | red with the help of rece | nt campaign offers | Demo Uber (gpr)        | Not categorized  |                   |          |              |
|                       |           | 6.2.2012                          | Q4/2011: Product                                            | s launched with pramisi                                                                                                    | ing outlook. Expecte                               | d to reach 5000 custome   | r base by Q1/2012. | Demo User (gpr)        | Not categorized  |                   |          |              |
|                       |           | 29.12.2011                        | Comments abor                                               | at current value                                                                                                    |                                                    |                           |                    | Banking manager (Bank) | Not categorized  |                   |          |              |
|                       |           | 29.12.2011                        | Comments about                                              | current value                                                                                                    |                                                    |                           |                    | Banking manager (Bank) | Not categorized  |                   |          |              |
|                       |           | 29.12.2011                        | Comments about                                              | current value                                                                                                    |                                                    |                           |                    | Banking manager (Bank) | Not categorized  |                   |          |              |
|                       |           | 20.12.2011                        | 2011 Development                                            | 4                                                                                                    |                                                    |                           |                    | Demo User (gpr)        | Not categorized  |                   |          |              |
|                       |           | 6.10.2009                         | Operating Profit E                                          | idov Expectations!                                                                                                    |                                                    |                           |                    | Demo User (gpr)        | Not categorized  |                   |          |              |
|                       |           | 5.10.2009                         | Problem with logi                                           | dics partner                                                                                                    |                                                    |                           |                    | Demo User (gpr)        | Not categorized  |                   |          |              |
|                       |           | 5.10.2009                         | Potential Risk: Pri                                         | iduct briage                                                                                                    |                                                    |                           |                    | Demo User (gpr)        | Internal process |                   |          |              |
|                       |           | 5.10.2009                         | Problem: pricing?                                           |                                                                                                    |                                                    |                           |                    | Demo User (gpr)        | Not categorized  |                   |          |              |
|                       |           | 5.10.2009                         | Performance dev                                             | n: stack outs!                                                                                                    |                                                    |                           |                    | Demo User (qpr)        | Not categorized  |                   |          |              |
|                       |           | 5.10.2009                         | Performance: star                                           | k outs and deliveries                                                                                                    |                                                    |                           |                    | Demo User (qpr)        | Not categorized  |                   |          |              |
|                       |           | 24.9.2009                         | RE: Loans without                                           | t management approval                                                                                                    | 7                                                  |                           |                    |                        | Other            |                   |          |              |
|                       |           | 24.9.2009                         | High rok of accide                                          | anto des                                                                                                    |                                                    |                           |                    |                        | Teok             |                   |          |              |
|                       |           | 24.9.2009                         | Improving insight                                           | in processes across the                                                                                                    | organization                                       |                           |                    |                        | Initiative       |                   |          |              |
|                       |           | Republic 1 - SA                   | (2)                                                         |                                                                                                    |                                                    |                           |                    |                        |                  |                   |          | _            |
|                       |           | <                                 |                                                             |                                                                                                    |                                                    |                           |                    |                        |                  |                   |          | >            |
|                       |           | We need to<br>Will have a<br>Type | about current w<br>increase our marke<br>meeting with marke | to the set of the set of the s | er (Bank) - 29.12<br>of.<br>ment stration.<br>Comm | 2011 18:57:54<br>ert      |                    |                        |                  | 🔓 Rab             | Eda :    | X Delete :   |
|                       |           | <ul> <li>Quick proj</li> </ul>    | serties All prep                                            | nties   Description                                                                                                    | Dates Categorio                                    | ition   Linked to         |                    |                        |                  |                   |          |              |

# **Full Screen Viewing**

To view a diagram in a full screen mode, click the **Full Screen** button at the upper right corner of the view. Similarly as in the normal browsing mode, you can further control the size of the diagram with the **Graph Settings** menu. To exit the full screen mode, just close the corresponding browser window. You can now continue your session from the point where you activated the full screen mode.

#### Searching

To search for information in QPR Portal, enter the desired search text into the quick search field and click the Search button to perform a search with the terms you entered.

|    | HELP      | QPR CO | OMMUNITY  | Ι | SETTINGS | I   | LOG   | OUT |
|----|-----------|--------|-----------|---|----------|-----|-------|-----|
|    |           |        | logistics |   |          | ×   | ٩     | *   |
| -  |           | - 00   |           |   |          | _   |       |     |
| 88 | Export to | Office | Views     | S | P Show I | Des | signe | r   |

The results of the search are opened into a search view in which you can fine-tune the search to get more accurate results.

|                                                                          | S SCORECARDS ACTIONS REPORTS WORKFLOWS                                 |                         | 6 D        |  |
|--------------------------------------------------------------------------|------------------------------------------------------------------------|-------------------------|------------|--|
| agrams Organizations Navigator                                           | Analysis Natrices Actions                                              |                         |            |  |
| Select Model A Print - Reak                                              | ark 🙏 Add to Racket 🔿 Conv Link                                        |                         |            |  |
| Denterery - Ouality Humanmidt                                            | Search - Instation                                                     |                         |            |  |
| Contract - Quarty runifortity                                            | Peeruh - Augenus                                                       |                         |            |  |
| Dentropy - Dealty Management 1                                           | Search Fox                                                             |                         |            |  |
| 🖲 🗟 1. Marketing & Sales                                                 |                                                                        |                         |            |  |
| I a 2. Research & Development                                            | Search from: Whoceses Wisconcards Without Incodes only                 |                         |            |  |
| <sup>(1)</sup> A 3. Customer Care Service                                | Search attributes:                                                     |                         |            |  |
| P Reserved Hasagement                                                    | Processes                                                              | 0 1 0 5                 |            |  |
| Investor Relations                                                       | Search results for "logetics"                                          |                         |            |  |
| R Partner Network Development                                            | Type Element                                                           | Found in fields         | Views      |  |
| A Personnel Training     D Durchasian                                    | Logistics - Dentarex - Quality Management System                       | Resources, Name         | PB         |  |
| Recruitment Process                                                      | Logistics Manager - Dentonec - Quality Management System               | Organization Item, Name | P 18       |  |
| Risk Management Lepithcu/SCH - Denterex - Quality Management System Name |                                                                        |                         |            |  |
|                                                                          | Scorecards<br>Search results for "logistics"                           |                         | / 🖬 🤅      |  |
|                                                                          | Type tlement                                                           | Found in fields         | Views      |  |
|                                                                          | b Logistics Efficiency - Dentorex Group Scorecard                      | Name, Description       | 10         |  |
|                                                                          | Logistics Costs / Sales - Dentorex Group Scorecard                     | Name                    | <b>N</b>   |  |
|                                                                          | b Logistics Efficiency - Dentorex Group Scorecard                      | Name, Description       | 19         |  |
|                                                                          | Logistics Costs / Sales - Dentorex Group Scorecard                     | Name                    | <b>N</b>   |  |
|                                                                          | b Logistics Efficiency - Dentonex Group Scorecard                      | Name, Description       | 10         |  |
|                                                                          | Logistics Costs / Sales - Dentorex Group Scorecard                     | Name                    | <b>N</b>   |  |
|                                                                          | b Logistics Efficiency - Dentorex Group Scorecard                      | Name, Description       | <b>`</b> @ |  |
|                                                                          | Logistics Costs / Sales - Dentorex Group Scorecard                     | Name                    | <b>N</b>   |  |
|                                                                          | b Logistics Efficiency - Dentorex Group Scorecard                      | Name, Description       | <b>`</b> 9 |  |
|                                                                          | Logistics Costs / Sales - Dentorex Group Scorecard                     | Name                    | 2          |  |
|                                                                          | Logistics Costs / Sales (US West Coast) - Dentorex Group Scorecard     | Name                    | /          |  |
|                                                                          | Logistics Costs / Sales (US East Coast) - Dentorex Group Scorecard     | Name                    | /          |  |
|                                                                          | Logistics Costs / Sales (US East Coast) - Dentorex Group Scorecard     | Name                    | N          |  |
|                                                                          | Logistics Efficiency - Dentorex Group Scorecard                        | Name, Description       | 10         |  |
|                                                                          | Logistics Costs / Sales - Dentorex Group Scorecard                     | Name                    | 2          |  |
|                                                                          | Logistics Costs / Sales (Asia Sales Office) - Dentorex Group Scorecard | Name                    | /          |  |
|                                                                          |                                                                        |                         |            |  |

#### Search results for "Logistics" search

| Search Text        |                                                          |
|--------------------|----------------------------------------------------------|
| logistics          | Search                                                   |
| Search from:       | ✓ Processes ✓ Scorecards ✓ Actions □ Current models only |
| Search attributes: | Match Case Whole Word                                    |

Fine-tune your search with the options shown above.

# Ending your QPR Portal session

Select Logout from the upper right corner to log out and end your QPR Portal session. In the case automatic login using cookies has been enabled, you have the option to clear your login information at this point.

You have logged out from QPR Portal. Cleaning up cache and page history is recommended.

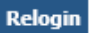

For more information, see QPR on the Web at https://www.qpr.com/resources

QPR Customer Care E-mail: <u>customercare@qpr.com</u>

Phone: +358 290 001 155 See opening hours at http://www.qpr.com/support/